# **Oracle FLEXCUBE Universal Banking ® 12.0.2 Development Workbench - Notifications**

August 2013

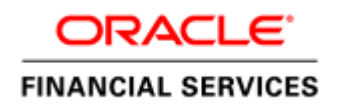

### Contents

| 1 | Pref   | ace3                                                  |
|---|--------|-------------------------------------------------------|
| 1 | .1     | Audience3                                             |
| 2 | Intro  | oduction3                                             |
| Н | low to | o use this Guide3                                     |
| 3 | Noti   | fication – Getting started4                           |
| 3 | .1     | What is Notification                                  |
| 3 | .2     | Notification Trigger4                                 |
| 4 | Noti   | fication Development4                                 |
| 4 | .1     | Pre-request for Notification development and testing4 |
| 4 | .2     | Notification specification5                           |
| 4 | .3     | Notification XML development5                         |
| 4 | .4     | Notification Process                                  |
| 4 | .5     | Development process in Development Workbench          |
| 4 | .6     | Notification Trigger                                  |
| 4 | .7     | Notifications                                         |
| 5 | Dep    | loy Notification19                                    |
| 5 | .1     | Notification - Workbench related deployment19         |
| 5 | .2     | Notification Trigger deployment                       |
| 6 | Test   | Notification                                          |
| 6 | .1     | Notification flow                                     |
| 6 | .2     | Scheduler based notification                          |
| 6 | .3     | MDB based notification flow21                         |
| 6 | .4     | Triggering notification and testing23                 |

### 1 Preface

This document describes the steps to develop the notification XML and notification trigger using Oracle FLEXCUBE Development Workbench for Universal Banking.

#### 1.1 Audience

The Development Workbench Notification Development book is intended for the FLEXCUBE Application Developers who perform the following tasks:

Develop new Notification

To Use this manual, you need conceptual and working knowledge of the below:

| Proficiency                                                       | Resources                                       |
|-------------------------------------------------------------------|-------------------------------------------------|
| FLEXCUBE UBS Development                                          | FCUBS-FD01-01-01-Development                    |
| overview                                                          | Overview Guide                                  |
| Interface Getting started                                         | FCUBS-FD04-01-01-Interface Getting started      |
| FLEXCUBE Development Workbench<br>for Universal Banking Reference | User manuals                                    |
| Web service development to have query web service in place        | FCUBS-FD02-03-01-RAD Web Service<br>Development |

# 2 Introduction

### How to use this Guide

The information in this guide includes:

- <u>Chapter 3, "Introduction"</u>
- <u>Chapter 4, "Notification Getting started"</u>
- <u>Chapter 5, "Notification Development"</u>
- <u>Chapter 6, "Deploy Notification"</u>
- <u>Chapter 7, "Test Notification"</u>

# 3 Notification – Getting started

## 3.1 What is Notification

Notification framework in FLEXCUBE UBS is used to communicate the business event happened in FLEXCUBE UBS to external systems. Depending upon the event, the XML message is pushed to external system's asynchronous Queues for their consumption.

## 3.2 Notification Trigger

Notification Triggers is developed to recognize the event and then invoke the notification process. This trigger is developed using Development Workbench.

# 4 Notification Development

### 4.1 Pre-request for Notification development and testing

Following are pre-request for notification development:

- Target FLEXCUBE Environment with Notification framework installed
- Development Workbench link mapped to the FLEXCUBE environment
- Required Query Web services developed and tested

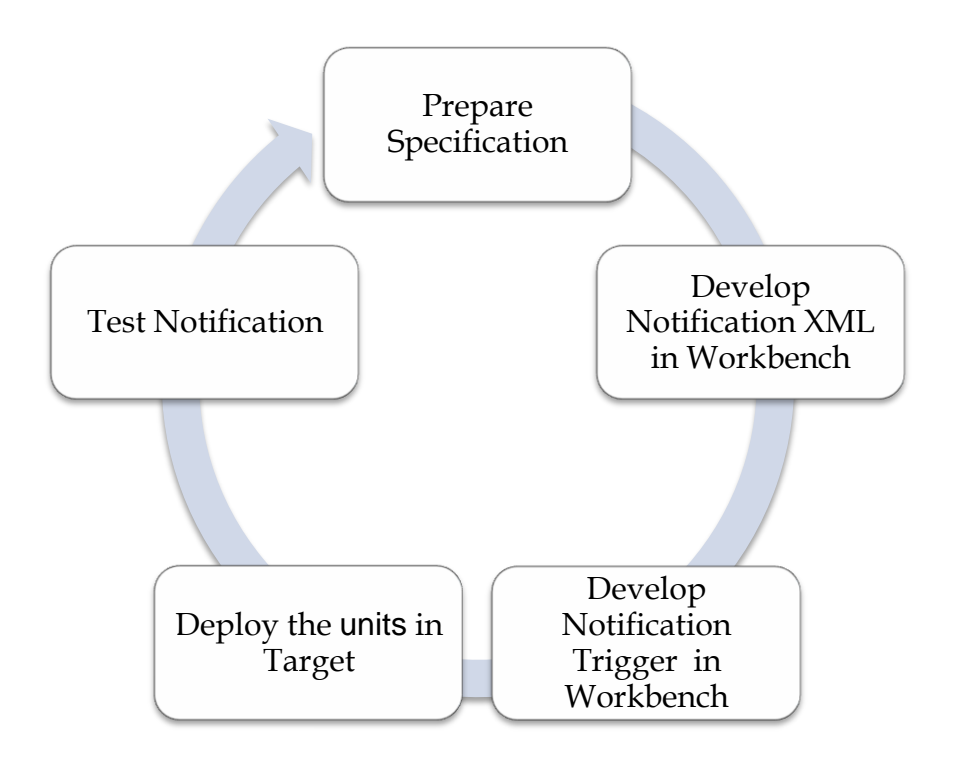

Fig 5.1.1: Development of Notifications

### 4.2 Notification specification

Identify the notification requirement as below

- What is the Notification function ID name for RAD XML (Third character should be N)?
- What is the Notification code?
- What is the Base table in FLEXCUBE UBS that triggers the notification?
  - What operation at base table triggers (insert/update/delete)?
  - What is the where clause for filter?
- What is the query Web service to be used?
  - What is the operation?
  - What are the tags required?

#### Example;

- Notification function ID name STNCUMOD
- Notification code NOTIF\_CA\_CUSTACC\_MOD
- Base table STTM\_CUST\_ACCOUNT
  - Operation DELETE
  - $\circ$  Filter Account class type in (S, U)
- Web service to be used *FCUBSAccService* 
  - Operation *QueryCustAcc*
  - Request node Cust-Account-IO

#### 4.3 Notification XML development

Notification RAD XML development creates the following files:

- RAD XML
- SPC
- SQL
- Static Data

#### 4.4 Notification Process

There will be one trigger for the base table of notification and in case of multiple notifications sharing the same base table, there will be no new triggers created. Instead the same trigger created on the base table will be reused. This approach reduces the number of triggers being used for notifications.

### 4.5 Development process in Development Workbench

The notification development process in Workbench is split into two steps:

- 1. Notification Triggers
- 2. Notification Filter Procedure

The first step is to create notification triggers for base tables. The trigger generated from Workbench will be inserting key details into a static notification log table. The following details will be captured:

**Trigger code:** A unique value to for a notification trigger. **Base Table:** The base table on which, the trigger is built. **When Clause:** A simple when clause for the notification trigger.

The second step is to capture details of notifications and generate the notification filter procedure. The following details are captured:

**Notification code:** A unique value to identify a notification. **Description:** Meaningful description of the notification. **Gateway Service:** 

#### 4.6 Notification Trigger

After successful login to Development Workbench click on Notification Trigger option in the tree as shown below:

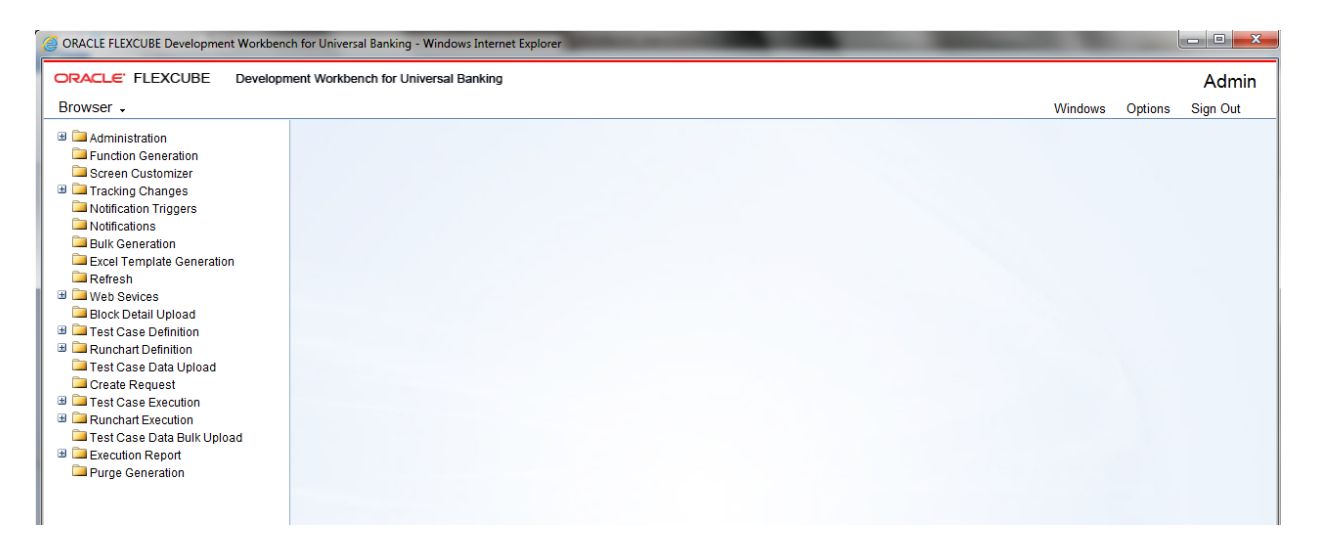

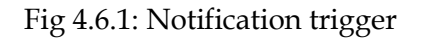

| Notification Trigger                       |                                                                                                    |                       |              | _ ×     |
|--------------------------------------------|----------------------------------------------------------------------------------------------------|-----------------------|--------------|---------|
|                                            |                                                                                                    | <b>I</b> I <b>Z</b> ( | <u>}</u>   7 | (g) =\$ |
| Trigger Code<br>Description<br>Firing Time | Base Table *     PK Cols *     PK Cols *     PK Types *     Van                                                                                                    |                       |              |         |
| Selected Columns                           | Uts     Uts     Uts       Notification Codes     Image: Code State State |                       |              |         |
| Trigger When Clause                        | votify to VN )                                                                                                    |                       |              |         |
|                                            |                                                                                                    |                       |              |         |
|                                            |                                                                                                    |                       |              |         |
|                                            |                                                                                                    |                       |              |         |

Fig 4.6.2: Notification trigger options

Notification Trigger we have two options - Add a new Trigger or Modify Existing one.

New:

| Notification Trigger                                                                |                                                                                                    |   |     |   |   | _ X |
|-------------------------------------------------------------------------------------|----------------------------------------------------------------------------------------------------|---|-----|---|---|-----|
| Notification Trigger<br>Trigger Code *<br>Description<br>Firing Time<br>Each Record | TRG_CUSTADDR     Base Table * MSTM_CUST_ADDRESS       Trigger for Customer Address Maintenand P     PK Cols * CUSTOMER_NO-LOCATION-MEDIA       After *     PK Types * VARCHAR2-VARCHAR2-VARCHAR2       Yes *     Data Types | × | I I | 2 | 8 | - × |
| Selected Columns                                                                    | Notification Codes                                                                                                    |   |     |   |   |     |
| Trigger Logic Sei SNC<br>IF NVL(c<br>LOpe<br>ELSE<br>LOPE<br>END IF;                | pTFFY To YN)<br>oldonce_auth, 'N) ↔ 'Y THEN<br>ration := 'UPDATE';                                                                                                    |   |     |   |   |     |
|                                                                                     |                                                                                                    |   |     |   |   |     |

Fig 4.6.3: Notification trigger: New option

**Trigger Code:** A unique value to for a notification trigger. Follow the naming conversion it should start with **TRG\_XXXX**. This is mandatory field. This attribute signifies the trigger code created as part of trigger creation step in OTD. Each notification will be linked to a trigger code.

**Description** : Information field. Meaningful description of Trigger is to be given.

**Firing Time** : Specify when trigger needs to fired. We can create only BEFORE and AFTER triggers for tables. (INSTEAD OF triggers are only available for views; typically they are used to implement view updates.) (After/Before).

**Each Record:** specify for each row required or not. If FOR EACH ROW option is specified, the trigger is row-level; otherwise, the trigger is statement-level. **(Yes/No)** 

**Base Table:** The base table on which, the trigger is built. This is mandatory field. Select a valid table from available LOV next to the field.

**Pk Cols:** Enter Primary key fields of table in tilde (~) separated format. This is mandatory field.

**Pk Types:** Enter Primary key type of the corresponding primary key field. This is mandatory field.

Selected Columns and Data Types: Defunct

**Trigger When Clause:** A simple when clause for the notification trigger. A trigger restriction can be specified in the WHEN clause, enclosed by parentheses. The trigger restriction is a SQL condition that must be satisfied in order for Oracle to fire the trigger. This condition cannot contain sub queries. Without the WHEN clause, the trigger is fired for each row.

**Notification Codes:** If the trigger is associated with a specific notification code, then the particular notification code has to be provided in the field. If the trigger is shared across many Notifications, field can be left empty

| erate Rad Filos                       |                                                                                                    |                                                                        |                                                                                            |                                                                                                    |                                          |                                                                                                    |                                                                         |                                                                         |      |
|---------------------------------------|----------------------------------------------------------------------------------------------------|------------------------------------------------------------------------|--------------------------------------------------------------------------------------------|----------------------------------------------------------------------------------------------------|------------------------------------------|----------------------------------------------------------------------------------------------------|-------------------------------------------------------------------------|-------------------------------------------------------------------------|------|
| Front-End Files                       | System Packages                                                                                             | H                                                                      | ook Paokagea                                                                               |                                                                                                    | Meta Data                                |                                                                                                    |                                                                         | Others                                                                  | ^    |
| ] RadXML<br> Screen Xml<br> System JS | Main Package Spec<br>Main Package Body<br>Noblication Trggers<br>Upload Package Spec<br>Upload Package Body | Kernel P<br>Kernel P<br>Cluster F<br>Cluster F<br>Custom I<br>Custom I | ackage Spec<br>ackage Body<br>'ackage Spec<br>'ackage Body<br>Package Spec<br>Package Body | Menu Datalis Datasource Datalis LOV Details Block Datalis Screen Details Amendable Details Call form Defails Summary Details | Lt<br>Bl<br>G<br>G<br>V<br>N<br>Ft<br>Pl | abel Detalis<br>lock FK Columns<br>unction Call Forms<br>ateway Details<br>oblication Details<br>unction Parameters<br>urge Details | Xads<br>Xad With /<br>Screen Hi<br>Upload Ta<br>Upload Ta<br>Archive Ta | Annotations<br>mi<br>ible Trigger<br>ibles Definition<br>ble Definition |      |
| SLNo                                  |                                                                                                    | File Name                                                              |                                                                                            |                                                                                                    | 1                                        | File Type                                                                                                    | :                                                                       | itatus                                                                  |      |
| GWT                                   | R#_TRG_CUSTADDR Irg                                                                                         |                                                                        |                                                                                            | F                                                                                                    | TRG                                      |                                                                                                    |                                                                         | *                                                                       |      |
| GWTI                                  | M_NOTIFICATION_TRIGGERSTRG_C                                                                                | USTADOR INC                                                            |                                                                                            | Î                                                                                                    | NC                                       |                                                                                                    | Generalsd                                                               | *                                                                       |      |
| TRG                                   | CUSTADDR RAD Imi                                                                                            |                                                                        |                                                                                            | ĩ                                                                                                    | RADXML                                   |                                                                                                    |                                                                         | v                                                                       |      |
| F                                     | ror Description                                                                                             | Fra                                                                    | ar Code                                                                                    |                                                                                                    |                                          |                                                                                                    |                                                                         |                                                                         |      |
| El Deguest suo                        | nor Description                                                                                             |                                                                        | SAVE 007                                                                                   |                                                                                                    |                                          |                                                                                                    |                                                                         |                                                                         |      |
|                                       |                                                                                                    |                                                                        | *                                                                                          |                                                                                                    |                                          |                                                                                                    |                                                                         | Generate                                                                | Exit |

Fig 4.6.4: Notification trigger: Generation

On successful save Notification Trigger will generate two files (gwtr#\_<trg-code>.trg and GWTM\_NOTIFICATION\_TRIGGERS\_\_<trg-code>.INC) user needs to compile them in FLEXCUBE schema.

| Modify | : |
|--------|---|
|        |   |

| Notification Trigger   |                    | _ ×                 |
|------------------------|--------------------|---------------------|
|                        |                    | 📔 🗶   🖬 📝 🍃   🐬 🇐 🔿 |
|                        |                    |                     |
|                        |                    |                     |
| Trigger Code *         | Page Table *       |                     |
| Description            |                    |                     |
| Description            |                    |                     |
| Firing Time            | Vac w              |                     |
| Each Record            | Data Types         |                     |
| Selected Columns       | Notification Codes |                     |
| Trigger When Clause    |                    |                     |
| Trigger Logic( Set SN( |                    |                     |
|                        | ×                  |                     |
|                        |                    |                     |
|                        |                    |                     |
|                        |                    |                     |
|                        |                    |                     |
|                        |                    |                     |
|                        |                    |                     |
|                        |                    |                     |
|                        |                    |                     |
|                        |                    |                     |
|                        | Ψ.                 |                     |
| 1                      |                    |                     |

Fig 4.6.5: Notification trigger: Modification

| Notification Trigger               |                                       |   |   |      | 200 | • × |
|------------------------------------|---------------------------------------|---|---|------|-----|-----|
|                                    |                                       |   | × | Y YÍ |     |     |
|                                    |                                       |   |   |      |     |     |
|                                    | Trigger Code                          | × |   |      |     |     |
| Trigger Code *                     | Trigger Code                          |   |   |      |     |     |
| Description                        |                                       |   |   |      |     |     |
| Fach Record Yes *                  |                                       |   |   |      |     |     |
| Selected Columns                   | Search Reset                          |   |   |      |     |     |
| Trigger When Clause                |                                       | ] |   |      |     |     |
|                                    | << < 1nf5 > >>                        |   |   |      |     |     |
| Trigger Logic(Sel \$NOTIFY To Y/N) | Trigger Code                          |   |   |      |     |     |
|                                    |                                       |   |   |      |     |     |
|                                    | TD AC BRN TFR                         |   |   |      |     |     |
|                                    | TRG_APP_DETAIL                        |   |   |      |     |     |
|                                    | TRG_BLKDELMSTR                        |   |   |      |     |     |
|                                    | TRG_BRTMMSTR                          |   |   |      |     |     |
|                                    | TRG_CAIDET                            |   |   |      |     |     |
|                                    | TRG CHBK                              |   |   |      |     |     |
|                                    | TRG_CLAC                              |   |   |      |     |     |
|                                    | TRG_CLTMPRD                           |   |   |      |     |     |
|                                    | TRG_CONT                              |   |   |      |     |     |
|                                    |                                       |   |   |      |     |     |
|                                    | TRG CUST                              |   |   |      |     |     |
|                                    |                                       |   |   |      |     |     |
|                                    |                                       |   |   |      |     |     |
|                                    | · · · · · · · · · · · · · · · · · · · |   |   |      |     |     |
|                                    |                                       |   |   |      |     |     |
|                                    |                                       |   |   |      |     |     |
|                                    |                                       |   |   |      |     |     |
|                                    |                                       |   |   |      |     |     |
|                                    |                                       |   |   |      |     |     |

Fig 4.6.6: Notification trigger: Modification-Selecting Trigger name

| Notification Trigger                 |                    |          |   |      | -            |
|--------------------------------------|--------------------|----------|---|------|--------------|
|                                      |                    |          | × | I 17 | 1 F 🌒        |
|                                      |                    |          |   | E    | xecute Query |
|                                      |                    |          |   | _    |              |
| Trigger Code * TRG_CUSTADDR          | A Base Table '     | :        |   |      |              |
| Description                          | PK Cols '          |          |   |      |              |
| Firing Time Before 👻                 | PK Types '         |          |   |      |              |
| Each Record Yes *                    | Data Types         |          |   |      |              |
| Selected Columns                     | Notification Codes |          |   |      |              |
| Trigger When Clause                  |                    |          |   |      |              |
|                                      |                    |          |   |      |              |
| Trigger Logic( Set \$NOTIFY To Y/N ) |                    |          |   |      |              |
|                                      |                    | <u>^</u> |   |      |              |
|                                      |                    |          |   |      |              |
|                                      |                    |          |   |      |              |
|                                      |                    |          |   |      |              |
|                                      |                    |          |   |      |              |
|                                      |                    |          |   |      |              |
|                                      |                    |          |   |      |              |
|                                      |                    |          |   |      |              |
|                                      |                    |          |   |      |              |
|                                      |                    | -        |   |      |              |

Fig 4.6.7: Notification trigger: Modification- Entering values

| Notification Trigger                                                                     |   |   |   |   |   | - | × |
|------------------------------------------------------------------------------------------|---|---|---|---|---|---|---|
|                                                                                          | × | r | 1 | Ъ | Ŧ |   | ⇔ |
|                                                                                          |   |   |   |   |   |   |   |
|                                                                                          |   |   |   |   |   |   |   |
| Trigger Code * TRG_CUSTADDR Base Table * MSTM_CUST_ADDRESS                               |   |   |   |   |   |   |   |
| Description Trigger for Customer Address Maintenand PK Cols * CUSTOMER_NO-LOCATION-MEDIA |   |   |   |   |   |   |   |
| Firing Time After * PK Types * VARCHAR2-VARCHAR2-VARCHAR2                                |   |   |   |   |   |   |   |
| Each Record Yes Data Types                                                               |   |   |   |   |   |   |   |
| Selected Columns Notification Codes                                                      |   |   |   |   |   |   |   |
| Trigger When Clause (new.auth_stat='A')                                                  |   |   |   |   |   |   |   |
| Trigger Logic (Set SNOTEV To VN.)                                                        |   |   |   |   |   |   |   |
| IF NVL(old.once_auth, N) ↔ Y THEN                                                        |   |   |   |   |   |   |   |
| LOperation := INSERT;                                                                    |   |   |   |   |   |   |   |
| LOPeration := "UPDATE";                                                                  |   |   |   |   |   |   |   |
| END IF:                                                                                  |   |   |   |   |   |   |   |
|                                                                                          |   |   |   |   |   |   |   |
|                                                                                          |   |   |   |   |   |   |   |
|                                                                                          |   |   |   |   |   |   |   |
|                                                                                          |   |   |   |   |   |   |   |
|                                                                                          |   |   |   |   |   |   |   |
|                                                                                          |   |   |   |   |   |   |   |

Fig 4.6.8: Notification trigger: Modification- Entering values

| Front-En                                | d Files System Packages                                                                                        | Hook Paokages                                                                                                    | М                                                                                                    | eta Data                                                                                                    | Others                                                                                                    | <u> </u> |
|-----------------------------------------|----------------------------------------------------------------------------------------------------|----------------------------------------------------------------------------------------------------|----------------------------------------------------------------------------------------------------|----------------------------------------------------------------------------------------------------|----------------------------------------------------------------------------------------------------|----------|
| ] RadXML<br>] Screen Xml<br>] System JS | Main Package Spac<br>Main Package Body<br>Violotication Triggers<br>Upload Package Spac<br>Upload Package Body | Kernel Package Spac Kernel Package Body Cluster Package Spac Cluster Package Spac Custom Package Spac Custom Package Body Custom Package Body | Menu Detalis<br>Datasource Detalis<br>LOV Detalis<br>Biock Detalis<br>Screen Detalis<br>Amendable Detalis<br>Call form Detalis<br>Summary Detalis | Label Datalis<br>Block FK Columns<br>Function Call Forms<br>Caleway Details<br>Notification Details<br>Function Parameters<br>Purge Details | X3d3<br>X3d With Annotations<br>Screen Himi<br>Upload Table Tropper<br>Upload Tables Definition<br>Archive Table Definition |          |
| SLNo                                    |                                                                                                    | File Name                                                                                                    |                                                                                                    | File Type                                                                                                    | Status                                                                                                    | ^        |
|                                         | GWTR#_TRG_CUSTADDR Irg                                                                                         |                                                                                                    | TRG                                                                                                    | ;                                                                                                    | Generalad 👻                                                                                                    |          |
|                                         | GWTM_NOTIFICATION_TRIGGERS_TRG                                                                                 | CUSTADDR INC                                                                                                    | INC                                                                                                    |                                                                                                    | Generalad                                                                                                    |          |
|                                         | TRGCUSTADDR_RAD.sml                                                                                            |                                                                                                    | RAD                                                                                                    | XML                                                                                                    | Generaled +                                                                                                    |          |
| <b>!</b> Re                             | Error Description<br>equest successfully Processed                                                             | Error Code ^<br>RD-SAVE-007                                                                                                    |                                                                                                    |                                                                                                    |                                                                                                    |          |
|                                         |                                                                                                    |                                                                                                    |                                                                                                    |                                                                                                    |                                                                                                    |          |

Fig 4.6.9: Notification trigger: Modification-Successful Generation

#### 4.7 Notifications

Notifications Screen will be used to create new notification or modify existing notification; here we capture notification information for notification codes. We save notification details into xml.

| Notification Maintenance                                                                                                    |                                        |                   |                              |                |        |  | -<br>7 g | ×<br>⇔ |
|----------------------------------------------------------------------------------------------------|----------------------------------------|-------------------|------------------------------|----------------|--------|--|----------|--------|
| No                                                                                                    | tification Function                    |                   | Action None -                | Save XM        | L Path |  |          |        |
| Notification Code *<br>Description<br>Notification Xsd<br>Firing Time<br>Filter Type<br>Gateway Service<br>Gateway Operation<br>Gateway IO Request<br>Type XSD Name<br>Filter Logic( Set \$NOTIFY To Y | ▼)<br>▼<br>N & Refer Current Record as | \$CURRENT_RECORD) | Module Des<br>Bas<br>F<br>Pł | Module         |        |  |          |        |
|                                                                                                    |                                        |                   |                              |                |        |  |          |        |
| Web Service Tags                                                                                                    |                                        |                   |                              |                | + -    |  |          |        |
| Order                                                                                                    | Xsd Field                              | Table Field       | Data Type                    | Maximum Length | ~      |  |          |        |

Fig 4.7.1: Notification Screen

**Action:** We can choose either new or Load action. New to create a new notification and Load is used to modify the existing one.

**Save Xml Path:** Specify the path to save notification xml. This would be considered only if the Save Mode is Client and Work Directory is specified as \$CURRENT\_DIRECTORY

Notification Function: Specify the notification function-id name.

#### Conventions:

*Maximum 8 chars.* 3<sup>*rd*</sup> *letter must be 'N'. Example: FTNCONON* 

**Notification Code:** Enter the notification code to which we need to capture values. This is Mandatory field.

**Recommended Convention for Notification Codes:** NOTIF\_<Module Code>\_<Description> Example: NOTIF\_LD\_CONTRACT This is the notification indicating that a LD contract has been created/modified **Description:** Information field. Meaningful description of the Notification has to be provided in the field

Module: This attribute signifies the module on which the notification is based.

**Module Description:** Information field. Module Description which would be defaulted from Module LOV

**Notification XSD**: Notification XSD name will have to be provided in the corresponding Field. Naming convention to be followed while naming Notification XSD is as follows

[Module Name] – [Notification Description] – Notif.xsd Example: FT-Contract-Notif.xsd

Notification XSD has to be provided only if no Gateway Web Service Query Operation is configured to the Notification

Base Table: Select the base table on which trigger needs to be applied.

**Firing Time**: Indicates the Operation on the base Table for which Notifications has to be sent. Options available are Insert, Update or Both

Filter Type: This attribute can take the following values.

- 1. Where clause
- 2. Plsql block

**Pk Cols:** Enter Primary key columns of the Base Table.

Pk Types: Enter Primary key field Data Types.

Provide details of Gateway Service, Operation, Type XSD Name and Full Screen Reply if a Query Web Service has to be mapped to the Notification

**Gateway Operation:** The gateway operation name to execute query for the mentioned Service.

Gateway Service: The gateway service to be used to get the full screen response.

Gateway IO Request: The gateway IO request node to be used in querying operation.

**Type XSD Name:** This field has to be entered if Notification is mapped to a Service and Request. Name of the Master Type XSD for the service and operation has to be provided here. This can be found in include portion of the Request Msg XSD of particular Service-Operation

#### Example: LC-Contract-Types.xsd

**Full screen Reply:** This attribute decides whether full screen or primary key notification response to be sent. This is applicable only if gateway Service details are provided

HO only: This attribute is used to send notification only from head office.

**Filter Logic:** The filter logic which decides whether the notification needs to be sent or not. This can be a simple where-clause on base table or a complex pl/sql block.

**Web service Tags:** The columns selected from base table as part of web service tags, will be used to send the full screen notification response. These tags defines the elements of Notification Xml when no Query service is mapped to it .

| Front Find Films                  | Sustan Baskana                                                                                                    | Hash Bashanas                                                                                                    |                                                                                                    | Mata Data                                                                                                    | Others                                                                                                    |      |
|-----------------------------------|----------------------------------------------------------------------------------------------------|----------------------------------------------------------------------------------------------------|----------------------------------------------------------------------------------------------------|----------------------------------------------------------------------------------------------------|----------------------------------------------------------------------------------------------------|------|
| RadXML<br>Screen Xml<br>System JS | System Packages       V Main Package Spec       V Main Package Body       Notification Triggers       Upload Package Spec       Upload Package Body | Kernel Package Spec     Kernel Package Body     Cluster Package Body     Cluster Package Body     Custom Package Body     Custom Package Spec     Custom Package Body | Menu Details Datasource Details LOV Details Biock Details Screen Details Call form Details Summary Details | Meta Data  Label Details Block PK Columns Function Call Forms Gateway Details Notification Details Function Parameters Purge Details | V Xsds<br>Xsd With Annotations<br>Screen Html<br>Upload Table Trigger<br>Upload Tables Definition<br>Archive Table Definition |      |
| SI.No                             | F                                                                                                    | ile Name                                                                                                    | File Type                                                                                                  |                                                                                                    | Status                                                                                                    |      |
|                                   |                                                                                                    |                                                                                                    |                                                                                                    |                                                                                                    |                                                                                                    |      |
|                                   |                                                                                                    |                                                                                                    |                                                                                                    |                                                                                                    |                                                                                                    |      |
|                                   |                                                                                                    |                                                                                                    |                                                                                                    |                                                                                                    |                                                                                                    |      |
|                                   |                                                                                                    |                                                                                                    |                                                                                                    |                                                                                                    |                                                                                                    |      |
|                                   |                                                                                                    |                                                                                                    |                                                                                                    |                                                                                                    |                                                                                                    |      |
|                                   |                                                                                                    |                                                                                                    |                                                                                                    |                                                                                                    |                                                                                                    |      |
|                                   |                                                                                                    |                                                                                                    |                                                                                                    |                                                                                                    | Generate                                                                                                    | Exit |

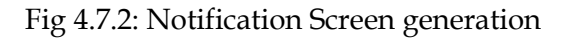

| Notification M                     | aintenance                  | >                                                                                                    |                                                                                                    |                                                                                                    |                                                                                                    |                                                                                                    | ×      |
|------------------------------------|-----------------------------|----------------------------------------------------------------------------------------------------|----------------------------------------------------------------------------------------------------|----------------------------------------------------------------------------------------------------|----------------------------------------------------------------------------------------------------|----------------------------------------------------------------------------------------------------|--------|
|                                    |                             |                                                                                                    |                                                                                                    |                                                                                                    |                                                                                                    | <b>x</b>                                                                                                    | 19 🧃 🐳 |
| Generate Rad                       | l Files                     |                                                                                                    |                                                                                                    |                                                                                                    |                                                                                                    |                                                                                                    | ×      |
|                                    |                             |                                                                                                    |                                                                                                    |                                                                                                    |                                                                                                    |                                                                                                    | A      |
| Fr<br>RadXML<br>Screen )<br>System | ront End File<br><br><br>JS | s System Pa<br>Main Package Sp<br>Main Package Br<br>Notification Trag<br>Upload Package<br>Upload Package | ckeges Heck Packages ecc Kemel Package Spec (dy Kemel Package Spec cluster Package Spec Cluster Package Spec Spec Cluster Package Body Body Cluster Package Body Cluster Package Body | Menu Delalis<br>Datasource Delalis<br>LOV Details<br>Bilock Delalis<br>Screen Details<br>Amendable Details<br>Call form Delalis<br>Surmary Details | Mets Data Label Defails Block PK Columns Function Call Forms Galeway Defails Notification Defails Function Parameters Purge Defails | Volteres<br>Xsds<br>Screen Himi<br>Upload Table Trigger<br>Upload Table Crefinition<br>Archive Table Crefinition |        |
| SIN                                | ia                          |                                                                                                    | Cile Namo                                                                                                    |                                                                                                    | Eila Tuno                                                                                                    | Status                                                                                                    | *      |
| 1                                  |                             | fipks_finconon_main.spc                                                                                    |                                                                                                    |                                                                                                    | SPC                                                                                                    | Generated *                                                                                                    |        |
| 2                                  |                             | fipks_finconon_kernel.spc                                                                                  |                                                                                                    |                                                                                                    | SPC                                                                                                    | Generated 👻                                                                                                    |        |
| 3                                  |                             | fipks_ftnconon_main.sql                                                                                    | Information                                                                                                    |                                                                                                    | ×                                                                                                    | Generated 👻                                                                                                    |        |
| 4                                  |                             | fiplds_Rnconon_kernel.sql                                                                                  |                                                                                                    |                                                                                                    |                                                                                                    | Generated 👻                                                                                                    |        |
| 5                                  |                             | GWTM_NOTIFICATIONS_MAST                                                                                    | Error Description                                                                                                    |                                                                                                    | Error Code                                                                                                    | Generated 💌                                                                                                    |        |
| 6                                  |                             | GWTM_NOTIFICATION_TAG_N                                                                                    | <ol> <li>Request successfully Processed</li> </ol>                                                                                                    |                                                                                                    | RD-SAVE-007                                                                                                    | Generated 👻                                                                                                    |        |
| 7                                  |                             | FTNCONON_RAD xml                                                                                           |                                                                                                    |                                                                                                    |                                                                                                    | Generated                                                                                                    |        |
|                                    |                             |                                                                                                    |                                                                                                    |                                                                                                    |                                                                                                    |                                                                                                    |        |
|                                    |                             |                                                                                                    |                                                                                                    |                                                                                                    |                                                                                                    |                                                                                                    |        |
|                                    |                             |                                                                                                    |                                                                                                    |                                                                                                    | -                                                                                                    |                                                                                                    | -      |
|                                    |                             |                                                                                                    |                                                                                                    |                                                                                                    | Ok                                                                                                    | Generate                                                                                                    | Exit   |
|                                    |                             |                                                                                                    |                                                                                                    |                                                                                                    |                                                                                                    |                                                                                                    |        |
|                                    |                             | Do you want to open or save                                                                                | RAD.ZIP from 10.184.132.100?                                                                                                    |                                                                                                    | Open Sav                                                                                                    | e 🔹 Cancel 🗙                                                                                                    |        |

Fig 4.7.3: Notification Screen Generation Successful

#### Modifying an Existing Notification RADXML

The process of modifying an existing Notification RADXML is illustrated in the images below

| Notifica | tion Main | tenance    |             |            |      |       |   |       |          |            |                        |           |         |                    |         |    |          |               |                        |                  |                |       | ( <b>1</b> 43 | <br>× |
|----------|-----------|------------|-------------|------------|------|-------|---|-------|----------|------------|------------------------|-----------|---------|--------------------|---------|----|----------|---------------|------------------------|------------------|----------------|-------|---------------|-------|
|          |           |            | Nolificatio | on Functio | m    |       |   |       |          | Action     | n Load                 | -         |         |                    |         | Lo | ad Scree | en Xmil       |                        |                  | BI             | ROWSE | ]             |       |
|          | Noblicat  | ion Code * |             |            |      |       |   |       |          |            |                        |           | Mo      | dule [             |         |    |          |               |                        |                  |                |       |               |       |
| Uplo     | es.<br>ad | noristion  |             |            |      |       | × |       | <i>(</i> | Choose Fi  | ile to Uplo            | pad       |         | P                  |         |    |          |               |                        |                  | x              | 1     |               |       |
|          |           |            |             |            |      |       |   |       |          |            | ) • M                  | AIN 🕨 F   | T 🕨 RAE | XML                |         | •  | 47       | Search RA     | DXML                   |                  | ٩              |       |               |       |
|          |           | Lipload E  | ilo         |            |      | Brows |   |       |          | )rganize   | ▼ Ne                   | ew folder |         |                    |         |    |          |               |                        | •                | 0              |       |               |       |
|          |           | Opioau P   | lie         |            |      | DIOWS |   |       |          | Dov        | vnloads                | *         | Name    |                    | ^       |    |          | Date r        | nodified               | 1                | Гуре 📩         |       |               |       |
|          |           |            |             |            |      |       |   |       |          | Tec Rec    | ent Places             |           |         | FTDUP_R            | AD.xml  |    |          | 12/23         | /2012 9:4              | 8 AM             |                |       |               |       |
|          |           |            |             |            |      |       |   | RECOR |          | Deskt      | op                     |           | FTC     | PRJET_RA           | D.xml   |    |          | 12/23/        | /2012 9:4              | 8 AM             | KML F          |       |               |       |
|          |           |            |             |            |      |       |   | 5     |          | Libr       | aries<br>raju          | =         | FTD     | CAUTH_F            | RAD.xml |    |          | 12/23         | /2012 9:4              | 8 AM             | KML F          |       |               |       |
|          |           |            |             |            |      |       |   |       |          | r Con      | nputer                 |           | FTD     | CONAU_I            | RAD.xml |    |          | 12/23,        | /2012 9:4<br>/2012 9:4 | 8 AM 3<br>8 AM 3 | KML F<br>KML F |       |               |       |
|          |           |            |             |            |      |       |   |       |          | ≚ Sy<br>Da | /stem (C:)<br>ata (D:) |           | FTD     | CXFRA_R            | AD.xml  |    |          | 12/23         | /2012 9:4              | 8 AM 3           | KML F          |       |               |       |
|          |           |            |             |            |      |       |   |       |          | B D        | VD RW Dri              | ivel      | FTDI    | NCKCH <sup>T</sup> | RAD.xml |    |          | 12/23,        | /2012 9:4<br>/2012 9:4 | 8 AM 3<br>8 AM 3 | KML F<br>KML F |       |               |       |
|          |           |            |             |            |      |       |   |       |          | FL         | .EXCUBE_I<br>peria L   | Ken       | FTD     | MT101_R            | AD.xml  |    |          | 12/23         | /2012 9:4              | 8 AM 3           | KML F 🔻        |       |               |       |
|          |           |            |             |            |      |       |   |       |          |            |                        | File nan  | ne:     |                    |         |    | ▼ A      | ll Files (*.* | )                      |                  | -              |       |               |       |
|          |           |            |             |            |      |       |   |       |          |            |                        |           |         |                    |         |    |          | Open          |                        | Cance            |                |       |               |       |
|          |           |            |             |            |      |       |   |       |          |            |                        |           |         |                    |         |    |          | -             |                        |                  |                | J     |               |       |
|          |           |            |             | Xsd Fi     | ield |       |   |       |          |            |                        |           |         |                    |         |    |          |               |                        |                  |                |       |               |       |
|          |           |            |             |            |      |       |   |       |          |            |                        |           |         |                    |         |    |          |               |                        |                  |                |       |               |       |
|          |           |            |             |            |      |       |   |       |          |            |                        |           |         |                    |         |    |          |               |                        |                  |                |       |               |       |
|          |           |            |             |            |      |       |   |       |          |            |                        |           |         |                    |         |    |          |               |                        |                  |                |       |               |       |
|          |           |            |             |            |      |       |   |       |          |            |                        |           |         |                    |         |    |          |               |                        |                  |                |       |               |       |
|          |           |            |             |            |      |       |   |       |          |            |                        |           |         |                    |         |    |          |               |                        |                  |                |       |               |       |
|          |           |            |             |            |      |       |   |       |          |            |                        |           |         |                    |         |    |          |               |                        |                  |                |       |               |       |
|          |           |            |             |            |      |       |   |       |          |            |                        |           |         |                    |         |    |          |               |                        |                  |                |       |               |       |
|          |           |            |             |            |      |       |   |       |          |            |                        |           |         |                    |         |    |          |               |                        |                  |                |       |               |       |

Fig 4.7.4: Notification Screen Loading

|             |                   |                                                    |                                                                                                    |                                                                                                    |                                         |                                                           |                   |                 |           | <b>.</b> | × | V |  |
|-------------|-------------------|----------------------------------------------------|----------------------------------------------------------------------------------------------------|----------------------------------------------------------------------------------------------------|-----------------------------------------|-----------------------------------------------------------|-------------------|-----------------|-----------|----------|---|---|--|
|             |                   |                                                    | Notification Function                                                                                  | TNCONON                                                                                                    | Actio                                   | n Load 🔻                                                  | Save X            | ml Path FTNCONO | N_RAD.xml | BROWSE   |   |   |  |
| 1           | Notific           | ication Code                                       | * NOTIF_FT_CONTRACT                                                                                    |                                                                                                    |                                         | Module                                                    | FT                |                 | ]         |          |   |   |  |
|             | I                 | Description                                        | This is the notification in                                                                            | ndicating that a FT 🖻                                                                                              |                                         | Module Description                                        | Funds Transfer    |                 |           |          |   |   |  |
|             | Notif             | tification Xsd                                     |                                                                                                    |                                                                                                    |                                         | Base Table                                                | * CSTB_CONTRACT   | =               |           |          |   |   |  |
|             | ſ                 | Firing Time                                        | Insert 👻                                                                                               |                                                                                                    |                                         | PK Cols                                                   | * CONTRACT_REF_NO |                 |           |          |   |   |  |
|             |                   | Filter Type                                        | Pisql Block 🛛 👻                                                                                        | _                                                                                                    |                                         | PK Types                                                  | * VARCHAR2        |                 |           |          |   |   |  |
|             | Gatev             | eway Service                                       | FCUBSFTService                                                                                         | <u></u>                                                                                                    |                                         |                                                           | Full Screen Reply |                 |           |          |   |   |  |
| Ga          | Gateway           | ay Operation                                       | QueryContract                                                                                          | ×=                                                                                                    |                                         |                                                           | HO Only           |                 |           |          |   |   |  |
| Gat         | ateway I          | / IO Request                                       | Contract-Details-IO                                                                                    |                                                                                                    |                                         |                                                           |                   |                 |           |          |   |   |  |
|             | Type 2            | e XSD Name                                         |                                                                                                    |                                                                                                    |                                         |                                                           |                   |                 |           |          |   |   |  |
| Filter L    | Logic(:<br>IF     | (Set SNOTIF<br>IF SCURREI                          | Y To YIN & Refer Current R                                                                             | Record as \$CURRENT_RECORD                                                                                         | )<br>E \$NOTIFY := 'N';                 | END IF; RETURN TRUE;                                      | •                 |                 |           |          |   |   |  |
| ilter L     | Logic( :          | (Set \$NOTIF                                       | Y To Y/N & Refer Current R                                                                             | Record as \$CURRENT_RECORD                                                                                         | )<br>E \$NOTIFY := 'N';                 | END IF; RETURN TRUE;                                      |                   |                 |           |          |   |   |  |
| ilter L     | Logic(:<br>IF     | (Set \$NOTIF<br>IF \$CURREI<br>Service Ta          | Y To Y/N & Refer Current R<br>IT_RECORD.module_cod                                                     | Record as \$CURRENT_RECORD                                                                                         | )<br>E \$NOTIFY := 1V;                  | END IF; RETURN TRUE;                                      |                   | +-              |           |          |   |   |  |
| V           | Web S             | (Set \$NOTIF<br>IF \$CURREI<br>Service Ta<br>rder  | Y To Y/N & Refer Current R<br>IT_RECORD.module_cod                                                     | Record as \$CURRENT_RECORD<br>le = TT THEN \$NOTIFY := Y; ELS<br>Table Field                                       | )<br>E \$NOTIFY := 1V;                  | END IF; RETURN TRUE;<br>Data Type                         | Maximum Leng      | + -             |           |          |   |   |  |
| V<br>1<br>1 | Web S             | ( Set \$NOTIF<br>IF \$CURREI<br>Service Ta<br>rder | Y To Y/N & Refer Current R<br>IT_RECORD.module_cod<br>Igs<br>Xsd Field<br>SOURCEREFNO                  | Record as SCURRENT_RECORD<br>le = TT THEN \$NOTIFY := Y; ELS<br>Table Field<br>EXTERNAL_REF_NO                     | )<br>E \$NOTIFY := 1N;<br>I             | END IF; RETURN TRUE;<br>Data Type<br>VARCHAR2             | Maximum Leng      | + -             |           |          |   |   |  |
| V           | Web S<br>Orc<br>1 | Service Ta                                         | Y To Y/N & Refer Current R<br>IT_RECORD.module_cod<br>IT_RECORD.module_cod<br>SOURCEREFNO<br>CONTREFNO | Record as \$CURRENT_RECORD<br>ie = TT THEN \$NOTIFY := Y; ELS<br>Table Field<br>EXTERNAL_REF_NO<br>CONTRACT_REF_NO | )<br>E \$NOTIFY := 1V;<br>I<br>PE<br>PE | END IF; RETURN TRUE;<br>Data Type<br>VARCHAR2<br>VARCHAR2 | Maximum Leng      | th A            |           |          |   |   |  |

Fig 4.7.5: Notification Screen Loaded

| Niat  |                        |                                          |                                                               |        |                                   |                                                           |           |             |        |   |   |   |
|-------|------------------------|------------------------------------------|---------------------------------------------------------------|--------|-----------------------------------|-----------------------------------------------------------|-----------|-------------|--------|---|---|---|
| Not   |                        |                                          |                                                               |        |                                   |                                                           |           |             |        | × | V | 9 |
| Not   |                        | Notification Function                    | TNCONON                                                       | Actio  | n Load 👻                          | Save Xml                                                  | Path FTNC | NON_RAD.xml | BROWSE |   |   |   |
| 110   | tification Code *      | NOTIF_FT_CONTRACT                        | -                                                             |        | Modul                             | e FT                                                      |           | <b>*</b> E  |        |   |   |   |
|       | Description            | This is the notification in              | ndicating that a FT 🖻                                         |        | Module Description                | Funds Transfer                                            |           |             |        |   |   |   |
| N     | lotification Xsd       |                                          |                                                               |        | Base Table                        | e * CSTB_CONTRACT                                         |           |             |        |   |   |   |
|       | Firing Time            | Insert 👻                                 |                                                               |        | PK Col                            | * CONTRACT_REF_NO                                         |           |             |        |   |   |   |
|       | Filter Type            | Plsql Block 🔹                            | _                                                             |        | PK Type:                          | s * VARCHAR2                                              |           |             |        |   |   |   |
| Ga    | ateway Service         | FCUBSFTService                           | <b>*</b> E                                                    |        |                                   | Full Screen Reply                                         |           |             |        |   |   |   |
| Gater | way Operation          | QueryContract                            | ×=                                                            |        |                                   | HO Only                                                   |           |             |        |   |   |   |
| Gatew | ay IO Request          | Contract-Details-IO                      |                                                               |        |                                   |                                                           |           |             |        |   |   |   |
| Ту    | pe XSD Name            |                                          |                                                               |        |                                   |                                                           |           |             |        |   |   |   |
|       |                        |                                          |                                                               |        |                                   |                                                           |           |             |        |   |   |   |
| Mol   | h Coprise Top          | -                                        |                                                               |        |                                   | ÷                                                         | •         |             |        |   |   |   |
| Wel   | b Service Tag          | s                                        | 7.11.5                                                        |        |                                   | Ŧ                                                         | + -       |             |        |   |   |   |
| Wel   | b Service Tag<br>Order | s<br>Xsd Field                           | Table Fie                                                     | Id     | Data Type                         | Maximum Length                                            | +-        |             |        |   |   |   |
| Wel   | b Service Tag<br>Order | s<br>Xsd Field<br>OURCEREFNO             | Table Fie                                                     | ld ri  | Data Type<br>VARCHAR2             | Maximum Length                                            |           |             |        |   |   |   |
| Wei   | b Service Tag<br>Order | s<br>Xsd Field<br>DURCEREFNO<br>ONTREFNO | Table Fie           EXTERNAL_REF_NO           CONTRACT_REF_NO | ld rij | Data Type<br>VARCHAR2<br>VARCHAR2 | <ul> <li>Maximum Length</li> <li>64</li> <li>7</li> </ul> |           |             |        |   |   |   |

Fig 4.7.6: Notification Screen Loaded and Modified

# 5 Deploy Notification

#### 5.1 Notification - Workbench related deployment

Compile the following files in Target FLEXCUBE UBS Database schema

- Notification Main Package generated from ODT
- Hook Packages
- GWTM\_NOTIFICATION\_TAG\_MAP\_\_\_<Notification Function
- ID>\_.INC
  - GWTM\_NOTIFICATIONS\_MASTER\_\_\_<Notification Function ID>\_.INC

#### 5.2 Notification Trigger deployment

Compile the following files in Target FLEXCUBE UBS Database schema

- GWTM\_NOTIFICATION\_TRIGGERS\_\_TRIG\_CONTRACT.INC
- GWTR#\_TRIG\_CONTRACT.TRG

## 6 Test Notification

This section explains the run time notification flow and testing steps.

#### 6.1 Notification flow

The notification process occurs as two parts:

- 1. Oracle JOBs created using FCJ Scheduler framework that sends data required for notification to an internal JMS queue.
- 2. Gateway MBD that lists on internal JMS queue, that picks the notification XMLs and prepare full web service response and send to external system queues.

### 6.2 Scheduler based notification

The Notification Process in FLEXCUBE can be done using the jobs scheduler as follows:

The trigger generated from Workbench will be inserting key details into a static notification log (STTB\_NOTIFICATION)

Once Job is triggered, a request is sent to EJB layer from job execution class and the notification log table will be polled for unprocessed records.

Each unprocessed record is locked.

The record is verified against the notification maintenance and checked whether notification is to be sent or not.

If notification is to be sent, pre notification message xml is built and it is sent to internal NOTIFY\_QUEUE(JMS queue) configured in Gateway layer.

The job is then rescheduled to fire next time based on the previous execution.

Refer Gateway Installation documents on how to setup the Queues.

#### Flow Chart for Notification Flow in Scheduler

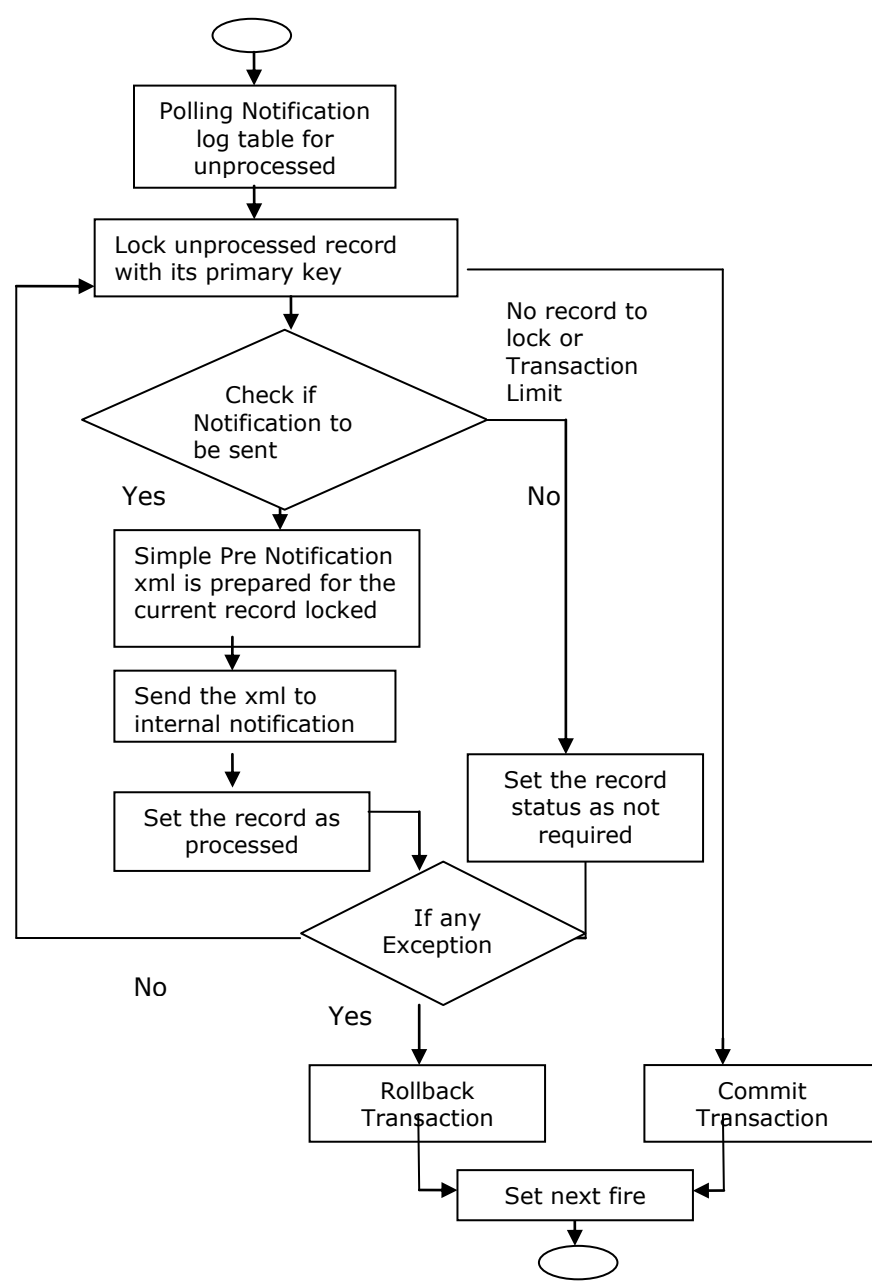

#### 6.3 MDB based notification flow

Notification processes in MDB are as follows:

- 1. Notification MDB listens on the internal NOTIFY\_QUEUE(JMS queue)
- 2. On any message received, the MDB identifies which schema to connect using the JNDI name being present as part of the message xml.
- 3. Gateway notification processing package is called from MDB to build notifications.

- 4. In MDB, the notifications built is processed and sent to the destination specified in corresponding notification.
- 5. In case of exception the transaction is rolled back.
- 6. If all notifications are successfully processed, transaction is committed.

#### Flow Chart for Notification Flow in MDB

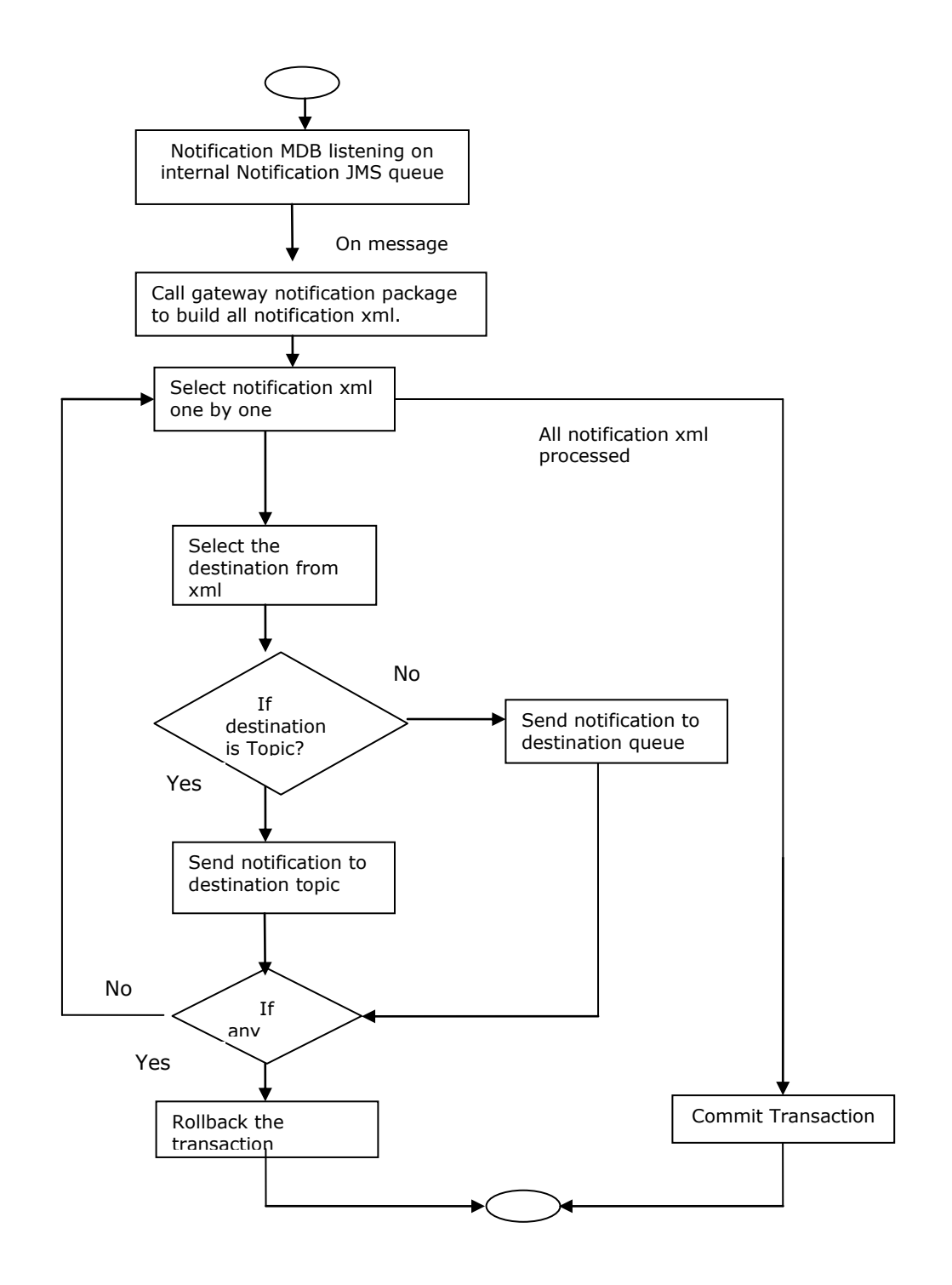

### 6.4 Triggering notification and testing

Follow the below steps to test notification

- Simulate a case where base table under goes data change.
- Check record populated at STTB\_NOTIFICATION table
- Check Notification message
   GWTBS\_NOTIFICATIONS\_LOG.NOTIFICATION\_MESSAGE

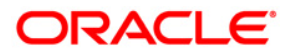

Development Workbench - Notifications August 2013

Oracle Corporation World Headquarters 500 Oracle Parkway Redwood Shores, CA 94065 U.S.A.

Worldwide Inquiries: Phone: +1.650.506.7000 Fax: +1.650.506.7200 www.oracle.com/ financial\_services/

Copyright © 2012-2013 Oracle Financial Services Software Limited. All rights reserved.

No part of this work may be reproduced, stored in a retrieval system, adopted or transmitted in any form or by any means, electronic, mechanical, photographic, graphic, optic recording or otherwise, translated in any language or computer language, without the prior written permission of Oracle Financial Services Software Limited.

Due care has been taken to make this *Development Workbench-Notifications* and accompanying software package as accurate as possible. However, Oracle Financial Services Software Limited makes no representation or warranties with respect to the contents hereof and shall not be responsible for any loss or damage caused to the user by the direct or indirect use of this *Development Workbench-Notifications* and the accompanying Software System. Furthermore, Oracle Financial Services Software Limited reserves the right to alter, modify or otherwise change in any manner the content hereof, without obligation of Oracle Financial Services Software Limited to notify any person of such revision or changes.

All company and product names are trademarks of the respective companies with which they are associated.